# サービス契約ユーザ様向け 契約締結用 ホームページ操作マニュアル

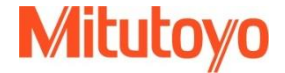

## 契約締結用 ホームページ操作マニュアル

#### STEP 1

#### はじめに

サービス契約ご締結にはインターネット環境、および確認メールの送信先となるE-MAILアドレスが必要です。

ミットヨホームページへのリンクはこちらです。https://www.mitutoyo.co.jp/

#### **STEP 2** 手続きのながれ

- 1. サービス契約内容書の受領
- 2. サービス契約用 特設サイトの訪問
- 3. 必須事項の入力
- 4. サービス契約の種類を選択
- 5. サービス契約の対象機種を選択
- 6. サービス契約条件/実施要領書の確認
- 7. 同意内容の確認メール自動送信

1

弊社ウェブサイトのトップページより、サービス契約用の特設サイトへアクセスします。

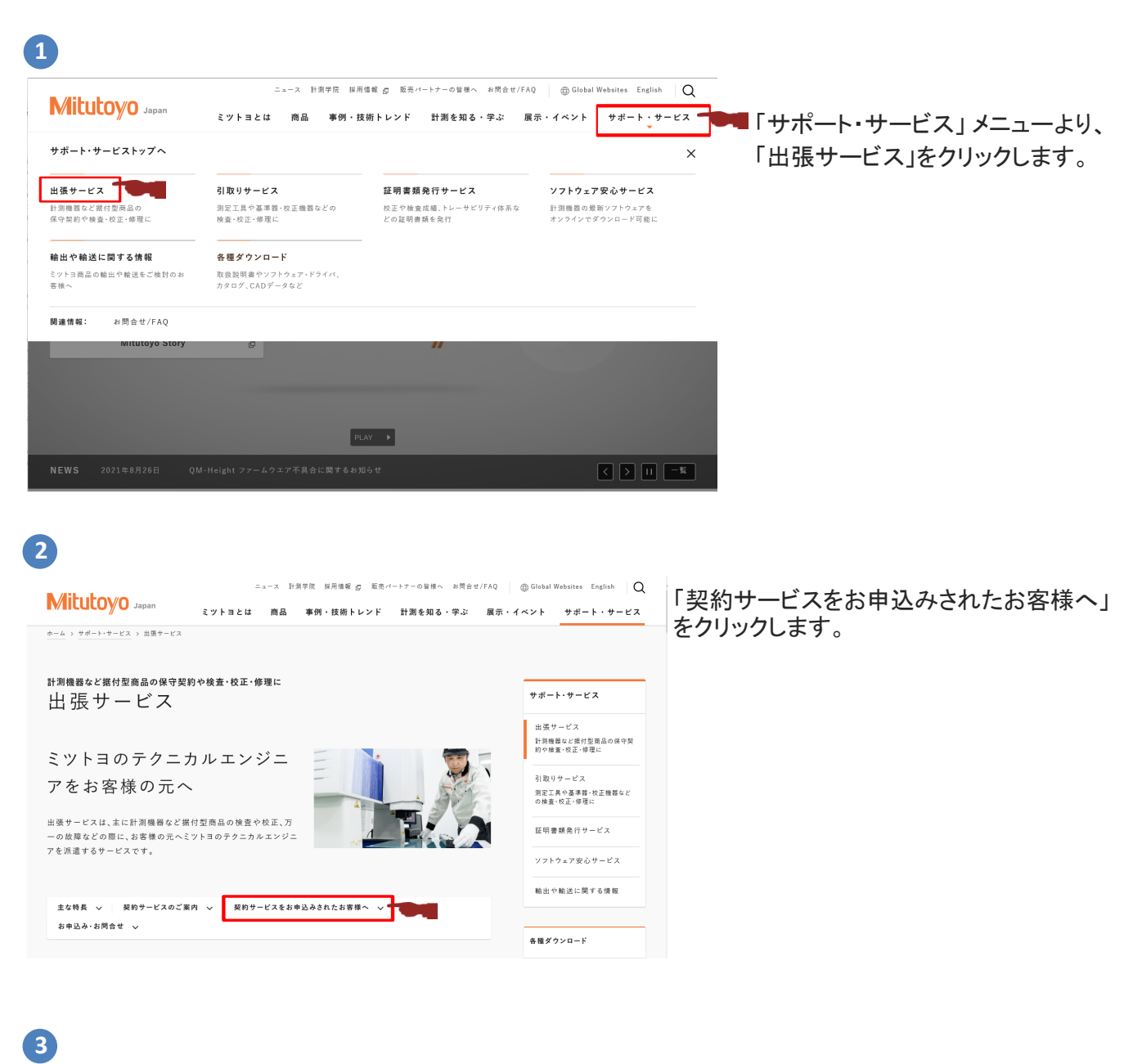

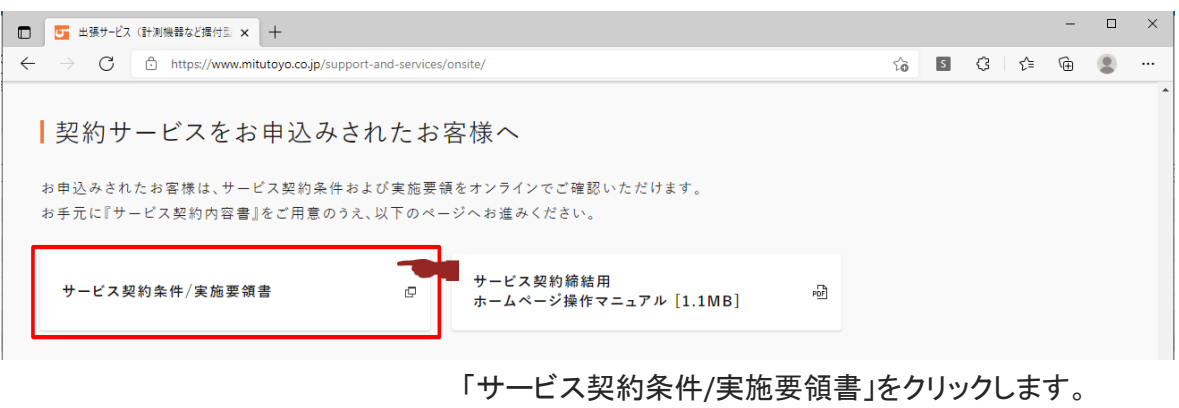

サービス契約用の特設サイトが開かれます。

| エラー!<br>御社名に値を入り | <b>りしてください。</b>                   |
|------------------|-----------------------------------|
| 15               | ▶ ビス契約内容書』をお手元にご用意の上、入力をお願いいたします。 |
| 契約書No.           | ×半角入力                             |
| 会社名              | ×金角入力                             |
| 氏名               | 姓 名                               |
| E-mail           |                                   |

必須事項の入力をします。

契約書No:お手元の[サービス契約内容書]右上 に記載の契約書No.を入力します。

全ての入力を完了し、「次へ進む」をクリックします。

3

サービス契約の種類を選択

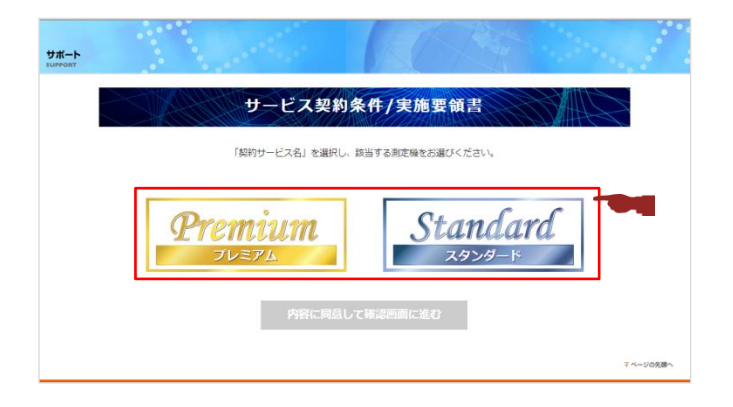

サービス契約の種類を選択します。

4

### サービス契約の対象機種を選択

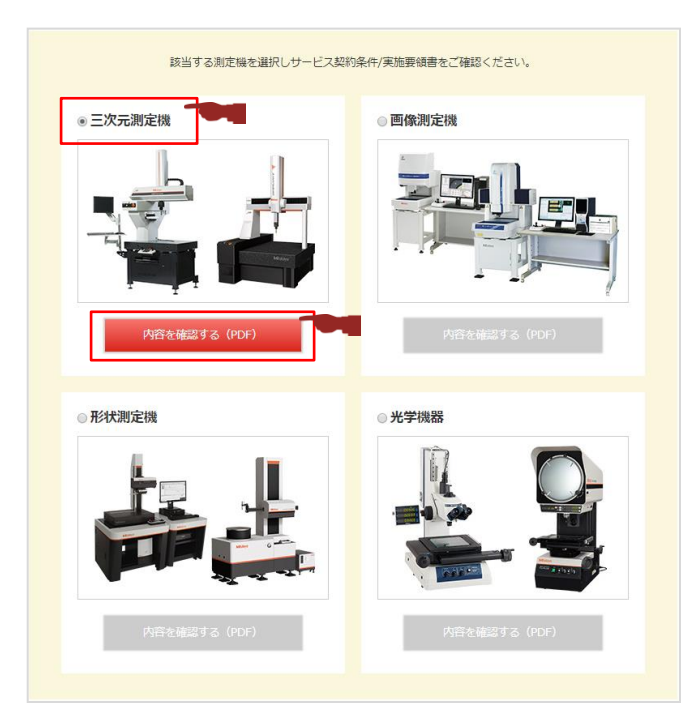

サービス契約の対象機種を選択します。

選択された機種の下段「内容を確認する(PDF)」 をクリックすると、サービス契約条件/実施要領書 が別ウインドウで開かれます。

#### サービス契約条件

定要事項 契約利益はお取り扱いのある商社経験提由にてご確認でさい。 さりた現在受発的サービスをお申込みになる面に、ホケービス契約条件を必ずご確認ください。 本契約は、そいうさが各等相によれて変体するサービスの内容及び提供上の条件を定めています。 本契約におけるお客様には、原剤にしてさりた調査を所有されている会社なしくは個人をいいます。 お客却が、実装約に変わるなでの条件に開意される金件に思り、未実的条件になって、無いついヨはサービスを提供します。 お客却が大美的の一部には不見から代目に開意した金件に同志したななされ、未実的条件が適用されます。

#### STANDARD(三次元測定機本体)

お客様(以下「甲」という)と株式会社ミットヨ (以下「乙」という)とはサービス契約に関し、次の通り合意します。

(総 前) 第1条本契約は、甲が導入したマント国務者を加定機器様(以下す製品)という)の円滑な利用を確保するためにZが甲に対し て提供する製品の修理、定規修査などの保やサービス(以下1サービス)という)に関する契約の基本的事項を定めるこ とを目的とします。また、甲はZが委託した患者がサービスを実施することに含まするものとします。

(サービスの内容) 第 2 条1.本契約に基づき乙が提供するサービスの内容は、乙が製品ごとに別途定めたサービス実施要領(以下「実施要領) (1. 本契約)、あったが成分す なうでこくみの内容は、この変通し、「の第三のはごうでこくみ意思論(した)では最大の という)に記載れた内容とし、ウモンTお券になる基準(して)やして入算を整正しいうなどは別定式さか(中)を行う るげやして入契約内容書)、は「「契約内容書」という)に記載する6の急します。なお、こは提供するサービスの内容を必 要に応じて不の意味(認いて変することができる6のとします。
2. 契約内容書にあるサービス対象製品は、甲こ合意のうえ、追加または変更することができる6のとします。

#### 開かれた サービス契約条件/実施要領書を ご一読いただき、必要に応じて保存をお願いします。

\*この時点ではまだ手続きは完了しておりません

開かれたページを閉じると、元のページへ戻ります。

「内容に同意して確認画面に進む」をクリックします。

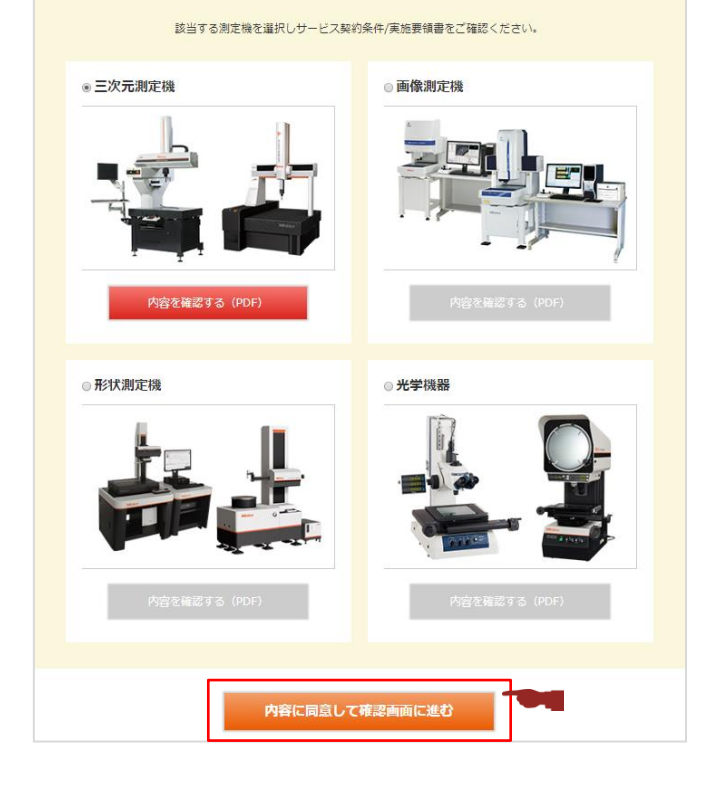

1

2

注意事項

| 6 | 1  |
|---|----|
|   | ч. |

2

6

| 契約書No.  | 1234567A                     |
|---------|------------------------------|
| 契約サービス名 | Premium プレミアム 三次元測定機         |
| 会社名     | 株式会社ミツトヨ                     |
| 氏名      | ミツトヨ 太郎                      |
| E-mail  | taro_mitutoyo@mitutoyo.co.jp |
|         | 戻る入力内容を送信する                  |

サービス契約条件/実施要領書

ご確認ありがとうございました。 ご入力のE-mailアドレスへ確認メールを送信いたしました。 契約・パーコールサービスのペ ージに戻る 確認画面が表示されます。

内容をご確認いただき、問題がなければ 「入力内容を送信する」をクリックします。

左図のメッセージが表示され、入力頂いたE-mail アドレスへ確認メッセージが送信されます。

これでサービス契約締結の手続きは完了です。

確認メッセージは弊社ミツトヨにも送信されます。 問題が見つかった場合には、弊社より確認の連絡をいたします。 ご不明な点がございましたら、下記までご連絡をお願いいたします。

株式会社ミツトヨ 電話:044-455-6744 FAX:044-455-7705